## So können Sie den Gewährleistungsantrag einreichen 1/2

| Main Drofil                                                                  |                                                                                                    |                                           |
|------------------------------------------------------------------------------|----------------------------------------------------------------------------------------------------|-------------------------------------------|
| Mein From                                                                    | Um einen Garantieantrag zu stellen, füllen Sie bitte das untenstehende Online-Formular aus. Eine notwendige Anleitung zur<br>Rücksendung von Teilen erhalten Sie nach der Bestätigung Ihrer Eingabe durch Klicken auf "Abschicken". |                                           |
| Mein Adressbuch                                                              |                                                                                                    |                                           |
| Meine bestellungen 👻                                                         |                                                                                                    |                                           |
| Meine Gewährleistungen 🛩                                                     | Referenz und Kundeninformationen                                                                                                    |                                           |
| Gewährleistungsantrag<br>einreichen <b>))</b><br>Suche Gewährleistungsantrag | Knorr-Bremse CVS E-Portal Germany   Mossacher Str., 80, München, 80809, Deutschland                                                                                                    |                                           |
| Meine Altteile 🛩                                                             | Datum                                                                                                    | Knorr-Bremse Gewährleistungsantragsnummer |
| Abmeldung                                                                    | 09.06.2021                                                                                                    |                                           |
| Authoriting                                                                  | Referenznummer Ihrer Referenz                                                                                                    |                                           |
| Mein Firmenkonto                                                             |                                                                                                    |                                           |
| Meine Benutzer 🛩                                                             | Vorname*                                                                                                    | Nachname*                                 |
|                                                                              |                                                                                                    |                                           |
|                                                                              | Email*                                                                                                    | Telefon                                   |
|                                                                              |                                                                                                    |                                           |
|                                                                              | E-Mail-Adresse 1                                                                                                    | E-Mail-Adresse 2                          |
|                                                                              |                                                                                                    |                                           |
|                                                                              |                                                                                                    |                                           |
|                                                                              |                                                                                                    |                                           |
|                                                                              | Informationen zum Ansprüch                                                                                                    |                                           |
|                                                                              | Verbleib des Teils bei Ablehnung*                                                                                                    |                                           |
|                                                                              | Bitte wählen Sie                                                                                                    | <b>~</b>                                  |
|                                                                              |                                                                                                    |                                           |
|                                                                              | Fahrzeuginformationen                                                                                                    |                                           |
|                                                                              | Fahrzeuchersteller                                                                                                    |                                           |
|                                                                              | Bitte wählen Sie                                                                                                    | <b>v</b>                                  |
|                                                                              | Extension 10/J/IN Nummer/Extension                                                                                                    |                                           |
|                                                                              | ram acourter very service internet of the gestering miner                                                                                                    |                                           |
|                                                                              |                                                                                                    |                                           |

- Melden Sie sich in Ihrem Benutzerkonto an → Gehen Sie auf "Mein Benutzerkonto" → Gehen Sie unter "Mein Benutzerkonto" auf der linken Seite auf "Meine Gewährleistungen"→ Gewährleistungsantrag.
- Geben Sie Ihre Kontaktdaten, die "Antragsinformationen" sowie die "Fahrzeuginformationen" ein.

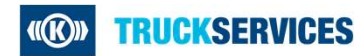

## So können Sie den Gewährleistungsantrag einreichen 2/2

| Teilinformationsnummer 001                                      |                         | ~                                                                                                    |
|-----------------------------------------------------------------|-------------------------|----------------------------------------------------------------------------------------------------|
| Achanummer.                                                     |                         | Ihre Artikelnummer                                                                                                    |
|                                                                 |                         |                                                                                                    |
| Knorr-Bremse Artikelnummer                                      |                         | Typnr.                                                                                                    |
|                                                                 |                         |                                                                                                    |
| Bezeichnung (wird automatisch ausgefüllt)                       |                         | Menge*                                                                                                    |
|                                                                 |                         |                                                                                                    |
| Kilometerstand/Laufleistung                                     | Einheit.                | Datum der Inbetriebnahme*                                                                                                   |
|                                                                 | Bitte wählen Sie        | dd.mm.yyyy                                                                                                    |
| Ausbaudatum*                                                    |                         | Seriennummer 🕐                                                                                                    |
| dd.mm.yyyy                                                      |                         |                                                                                                    |
| Herstellungsdatum @                                             |                         |                                                                                                    |
|                                                                 |                         |                                                                                                    |
| Knorr-Bremse Rechnungs-Nr.                                      |                         |                                                                                                    |
|                                                                 |                         | Anmerkung:<br>Bitte laden Sie hier alle Dokumente hoch, die für die Bearbeitung bzw.                                        |
| Beschreiben Sie den Fehler*                                     |                         | Kastenerstattung notwendig sind.<br>Sie kännen folgende Dokumente hochladen: (PGs, TIFs, GIFs, Words, Excels, CSVs, oder    |
|                                                                 |                         | PDF-Datelen mit insgesamt bis zu 9 MB.<br>Bitte beachten Sie, dass Antrikoe zur Erstattung eventueller Folgekösten ohne die |
|                                                                 |                         | notwendigen Nachweise ( z.B. Rechnungen) nicht bearbeitet werden können und<br>deshalb abgelehnt werden müssen!             |
|                                                                 |                         | Im Nachgang eingereichte Anhänge werden nicht anerkannti                                                                    |
|                                                                 |                         | Anzeigen/Hinzufügen (mas, )                                                                                                 |
|                                                                 |                         |                                                                                                    |
|                                                                 |                         |                                                                                                    |
| Fine zusätzliche Forderung fü                                   | r denselben I kw hinz   | ufünen                                                                                                    |
| Bitte nur für den oben genannten L                              | astkraftwagen eintragen | und Nachforderung einreichen.                                                                                               |
| Wenn Sie einen Antrag für einen an<br>ausfüllen und einreichen. | ideren Lkw eingeben moc | hten, mussen Sie einen separaten Gewährleistungsantrag                                                                      |
| Weitere Teil hinzufügen                                         |                         |                                                                                                    |
|                                                                 |                         | Eingaben prüfen Einreichen                                                                                                  |

- Geben Sie im zweiten Teil die Artikelinformationen ein
- Zum Hinzufügen der notwendigen Unterlagen, bspw. Rechnungen oder Fotos, gehen Sie auf "Anzeigen/Hinzufügen".
- Zur Eingabe einer weiteren Artikelnummer für den gleichen Lkw gehen Sie auf "Weitere Artikelnummer hinzufügen".
- Wenn Sie eine Artikelnummer f
  ür einen anderen Lkw eingeben wollen, dann m
  üssen Sie daf
  ür einen separaten Gew
  ährleistungsantrag einreichen.
- Gehen Sie auf "Eingaben pr
  üfen" und anschlie
  ßend auf "Einreichen".

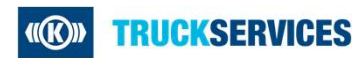